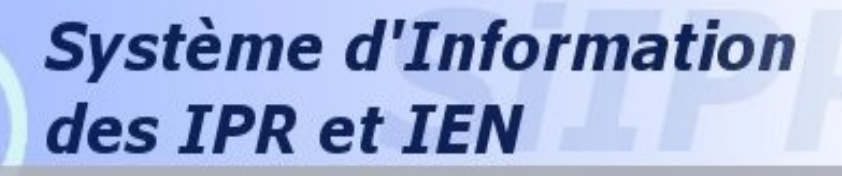

Académie de la Nouvelle Calédonie

### Système d'Information des IPR et IEN

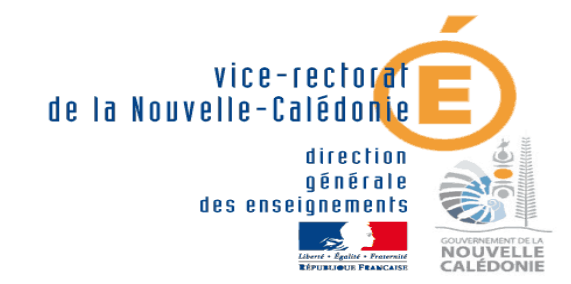

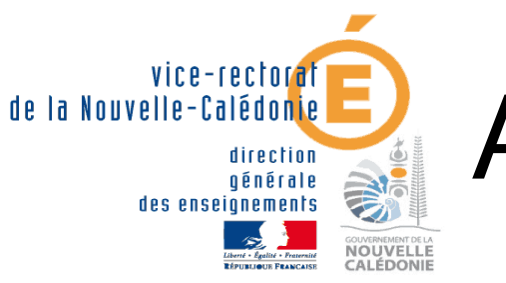

# Accéder à l'application

• Accès par le portail ARENA à l'adresse :

https://id.ac-noumea.nc/arena

 Authentification avec le login et le mot de passe de messagerie électronique

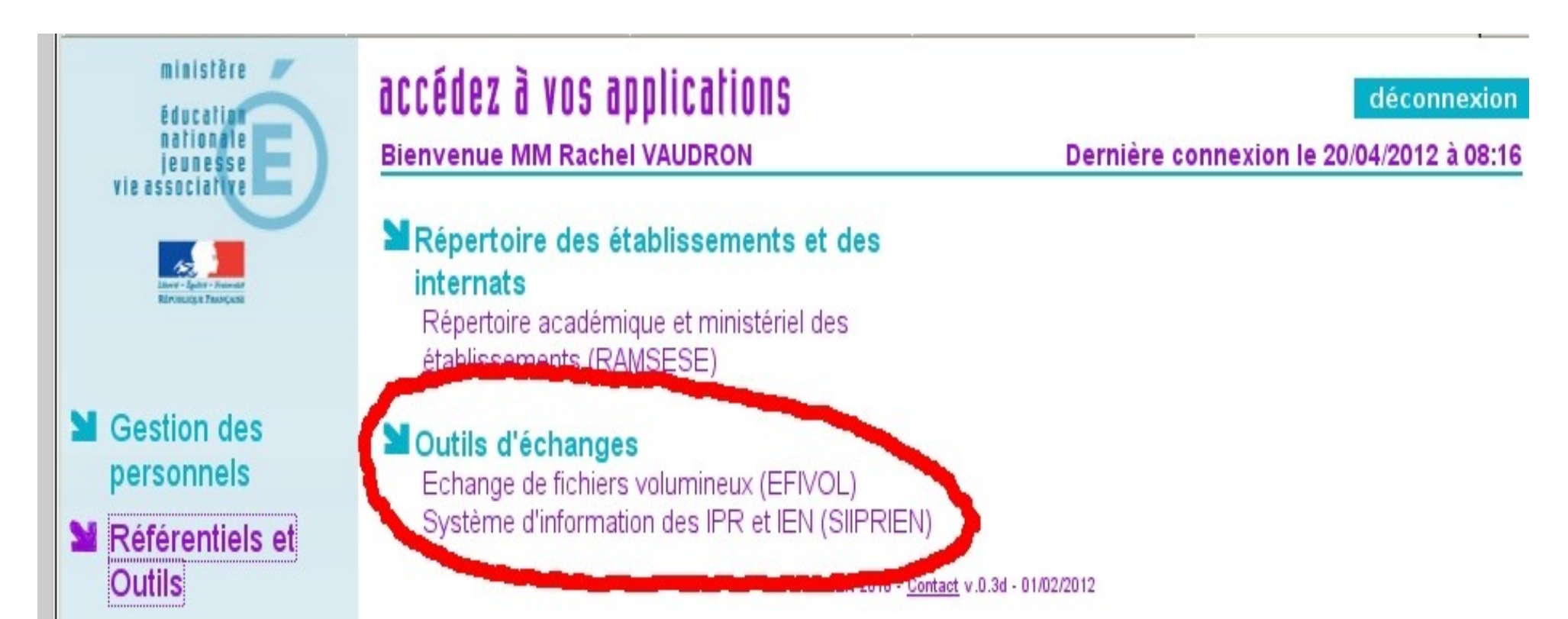

### Ecran d'accueil : onglet actualités

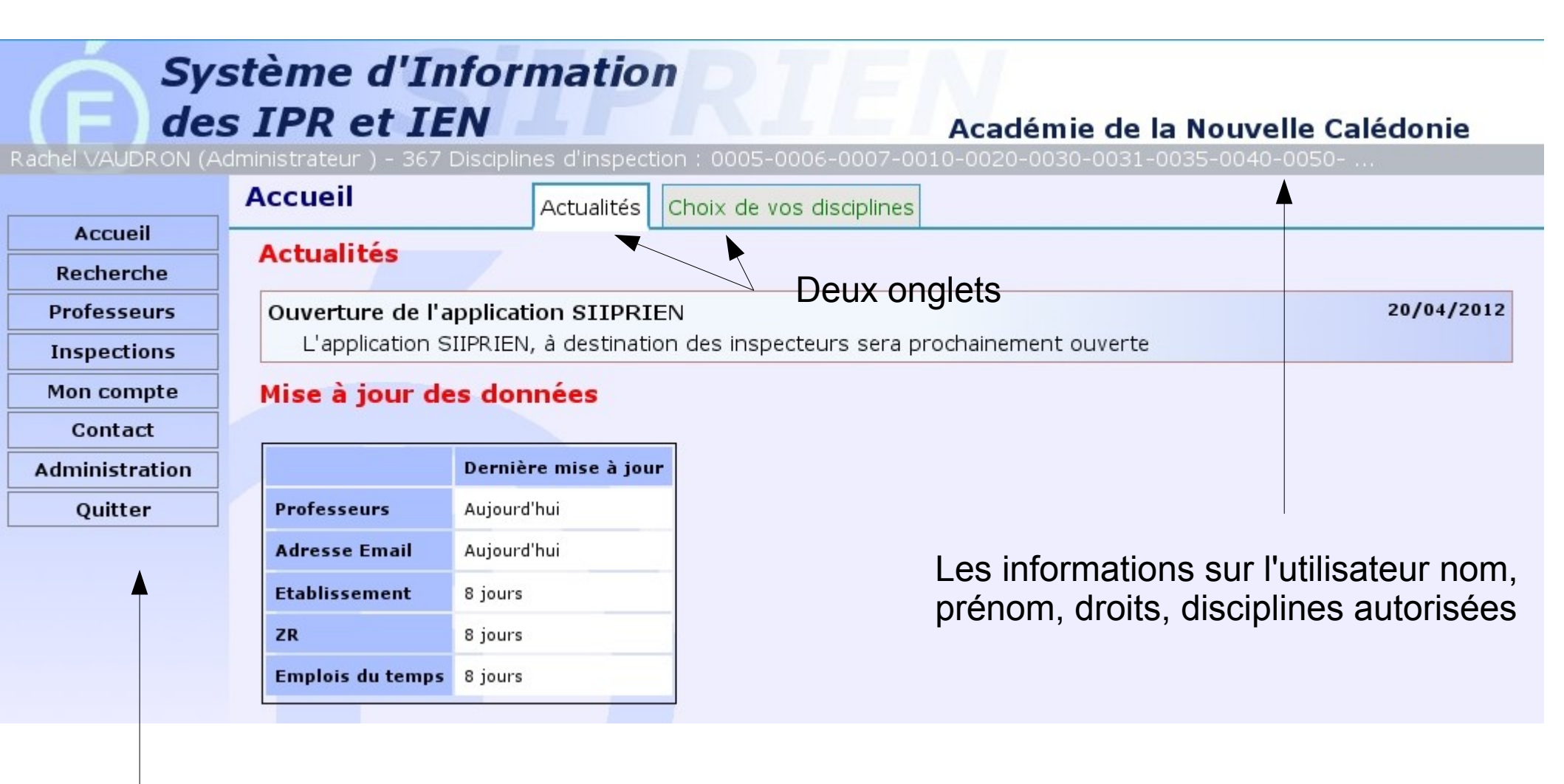

Un menu

### Ecran d'accueil : onglet disciplines

| F des          | stème d'Infori<br>s IPR et IEN<br>dministrateur ) - 367 Disciplin | Académie de la Nouvelle Calédonie     |
|----------------|-------------------------------------------------------------------|---------------------------------------|
|                | Accueil                                                           | Actualités Choix de vos disciplines   |
| Accueil        | Disciplines à votre                                               | disposition                           |
| Recherche      |                                                                   |                                       |
| Professeurs    | 0005 IEN + IUFM                                                   | 0006 IEN (ASH)                        |
| Inspections    | ✓ 0007 IEN (ZEP)                                                  | ✓ 0010 DIRECTION                      |
| Mon compte     | <ul> <li>OO20 ADMINISTRA</li> <li>OO31 ACT EDUC</li> </ul>        | I 0030 EDUCATION I 0035 FORM INSER    |
| Contact        | 0040 ORIENTAT.                                                    | 0050 ATTAC LABO                       |
| Administration | ✓ 0051 M.I. HOMME                                                 | ✓ 0052 M.I. FEMME                     |
| Ouitter        | 0055 SUR INTER                                                    | ✓ 0054 SOK ✓ 0056 ANTIC               |
|                | 0060 C.F.C                                                        | 0061 FORM DAFCO                       |
|                | 0062 INGEN FORM                                                   | ✓ 0064 COORD.PEDA                     |
|                | 0065 FOR MAFPEN                                                   | O067 APPRENT                          |
|                | STAG C.F.                                                         | I 0070 CIREFORM.<br>I 8520 H SERV COM |
|                | ✓ 8521 HOTEL REST                                                 | ✓ 8530 TOURISME                       |
|                | 9999 SUPERIEUR                                                    | Modifier votre sélection Tous / Aucun |
|                |                                                                   | Nombre de professeurs : 4027          |
|                |                                                                   | (Page en 11.0 ms) SUPRIEN v1.         |

Liste des dicipline qui vous sont affectées, et que vous pouvez sélectionner ou non.

### Rechercher un enseignant

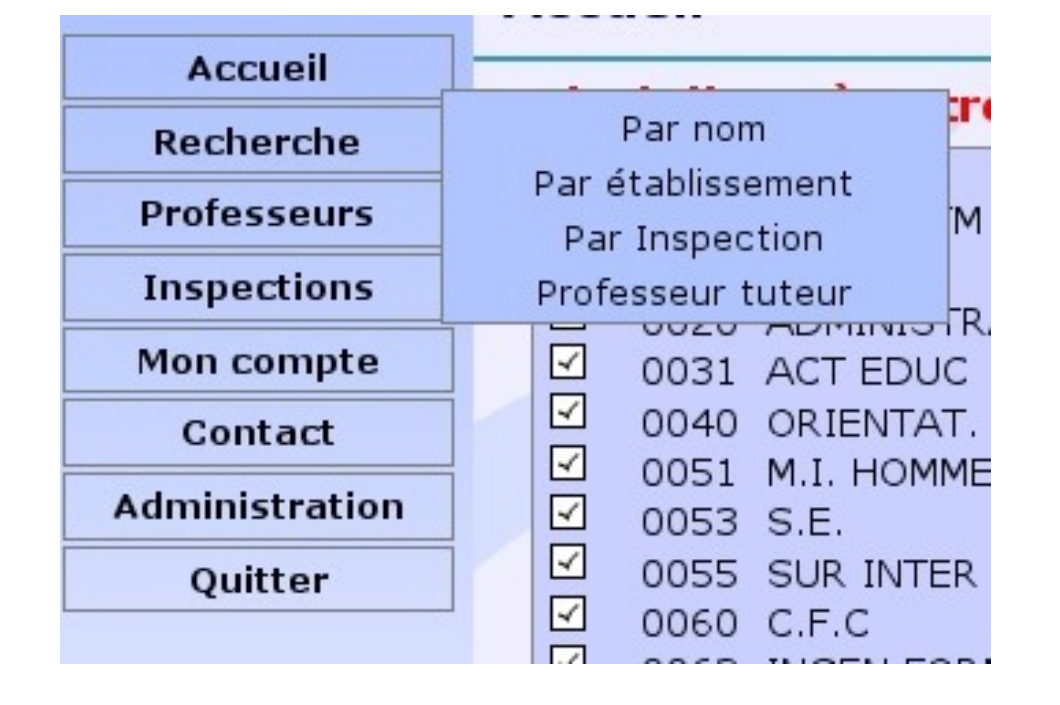

Seuls les enseignants des disciplines que vous avez sélectionnées sur la page d'accueil sont affichés

### Rechercher par nom

| Système d'Information         Ges IPR et IEN         Académie de la Nouvelle Calédonie         Rachel VAUDRON (Administrateur ) - 367 Disciplines d'inspection : 0005-0006-0007-0010-0020-0030-0031-0035-0040-0050 |                        |                                      |         |                   |             |         |                      |             |                 |             |
|----------------------------------------------------------------------------------------------------|------------------------|--------------------------------------|---------|-------------------|-------------|---------|----------------------|-------------|-----------------|-------------|
| Recherche par professeur                                                                                                    |                        |                                      |         |                   |             |         |                      |             |                 |             |
| Accueil                                                                                                    |                        | Nom du professeur : DUPONT Recherche |         |                   |             |         |                      |             |                 |             |
| Recherche                                                                                                    | АВС                    |                                      |         |                   |             |         |                      |             |                 |             |
| Professeurs                                                                                                    |                        |                                      |         |                   | (s) 104     |         |                      |             | -               |             |
| Inspections                                                                                                    |                        |                                      |         | [1] 23            | 3 >>        |         |                      |             |                 |             |
| Mon compte                                                                                                    | Nom - Prénom           | <u>Grade</u>                         | Echelon | Date de naissance | Recrutement | Secteur | <u>Etablissement</u> | Affectation | Date Inspection | Note Insp N |
| Contact                                                                                                    | M. ABADI Philippe      | MA 2C                                | 1       | 27/07/1975        | 30203       |         |                      |             | 01/11/2011      | 1.00        |
| Administration                                                                                                    | M. ABDELKADER Gilles   | AE                                   | 5       | 11/07/1976        | 1300E       | PRIVE   | <u>9830267Y</u>      | L1300       | 27/11/2008      | 39.00       |
| Hamilton                                                                                                    | M. ABDELKADER Jerome   | MA 2C                                | 1       | 15/09/1984        | 0426E       | PUBLIC  | <u>9830003L</u>      | L0426       | 01/11/2010      | 1.00        |
| Quitter                                                                                                    | Mme ABIVEN Claudie     | CERT. CL N                           | 8       | 25/09/1964        | 7300E       |         |                      |             | 01/02/2007      | 49.00       |
|                                                                                                    | Melle ACHARD Francoise | PLP2 CL N                            | 9       | 19/07/1958        | 8011J       | PUBLIC  | <u>9830006P</u>      | P8011       | 03/05/2011      | 50.00       |
|                                                                                                    | Mme ADAMUS Catherine   | CERTIF. CN                           | 9       | 17/12/1962        | 0080E       | PRIVE   | <u>9830504F</u>      | L0080       | 23/08/2004      | 44.00       |

Soit sélection d'une lettre soit saisie du nom du professeur recherché. La liste peut être triée en cliquant sur le titre des colonnes

### Rechercher par établissement d'affectation

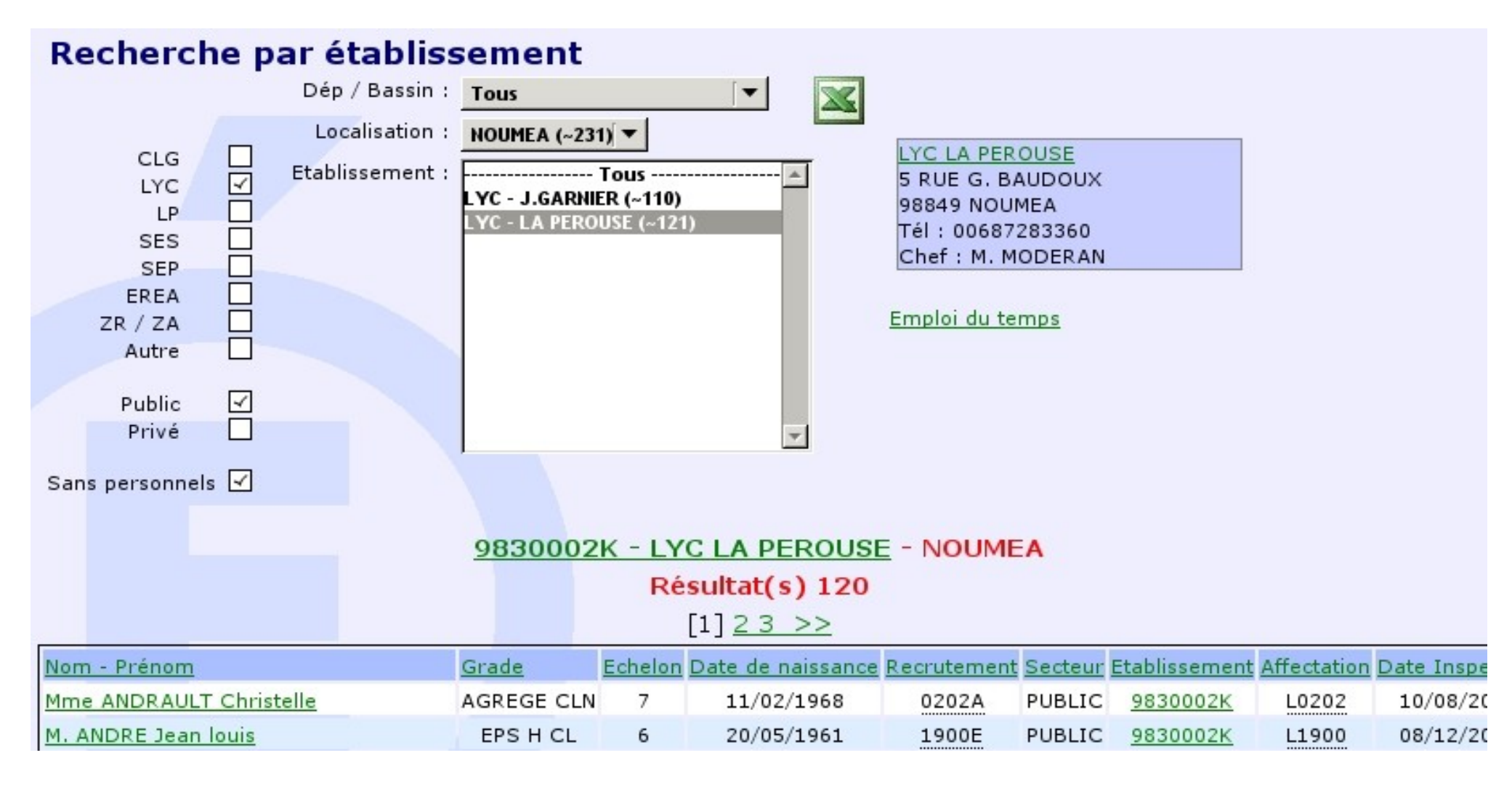

### Rechercher par date d'inspection

#### Liste des retards d'inspection Choisissez une date et, le cas échéant, cocher ou décocher les options Date antèrieure : 01 ▼ 01 ▼ 1990 ▼ Promouvable au GC Enseignement public $\checkmark$ 4 Professeur hors classe Enseignement privé Professeur classe normale Résultat(s) 1399 [1] 2 3 4 5 6 7 8 9 10 ... 28 >> Nom - Prénom Grade Echelon Date de naissance Recrutement Secteur Etablissement Affectation Date Inspe-M. ADJOUHGNIOPE Edouard MA 3C 13/07/1975 0448E PUBLIC 9830639C L1800 1 MA 2C Melle ADJOUHGNIOPE Jehielle 1 22/06/1990 1300E DIR CL2 10 M. ALBIERO Eric 08/01/1959 0010Z PUBLIC 9830460H D0011

Permet de lister les professeurs qui n'ont pas été inspectés depuis longtemps

### Rechercher par éléments de carrière

| [-]Grades                                                                                         |                                                                    |                                                   |                            |                                              |               |                                               |                         |                                              |               |                                       |                            |                                             |          |
|---------------------------------------------------------------------------------------------------|--------------------------------------------------------------------|---------------------------------------------------|----------------------------|----------------------------------------------|---------------|-----------------------------------------------|-------------------------|----------------------------------------------|---------------|---------------------------------------|----------------------------|---------------------------------------------|----------|
| 🗹 - Publi                                                                                         | c/Privé -                                                          |                                                   |                            |                                              |               |                                               |                         |                                              |               |                                       |                            |                                             |          |
| 🗹 AE                                                                                              | ~                                                                  | INSTIT                                            | 4                          | P ECOLE CI                                   | v 🗸           | PLP CN                                        | ~                       | PLP HC                                       |               |                                       |                            |                                             |          |
| 🗹 - Publi                                                                                         | c -                                                                |                                                   |                            |                                              |               |                                               |                         |                                              |               |                                       |                            |                                             |          |
| <ul> <li>✓ AGREG</li> <li>✓ CERT.</li> <li>✓ DIR CI</li> <li>✓ MA 3C</li> <li>✓ PLP2 H</li> </ul> | ECLN<br>HCL<br>1<br>CL                                             | AGREGE<br>CPE CLI<br>DIR CL2<br>P ECOLE<br>VACATA | HCL<br>V<br>V<br>HC<br>IRE | BIAD EPS<br>CPE H CL<br>DIR HC<br>PEGC CL.E) | ्<br>र र<br>र | CE EPS EX<br>CTEN 1C<br>EPS CL N<br>PEGC H CL | য়<br>বিহায়<br>-       | CE EPS HC<br>CTEN 2C<br>EPS H CL<br>PLP BIAD | - 7<br>7<br>7 | CERT. BIA<br>CTEN 3C<br>MA 1C<br>PLP1 | 0<br>V<br>V<br>V<br>V<br>V | CERT. CL N<br>CTEN HC<br>MA 2C<br>PLP2 CL N |          |
| 🗹 - Privé                                                                                         | -                                                                  |                                                   |                            |                                              |               |                                               |                         |                                              |               |                                       |                            |                                             |          |
| ✓ AGREC ✓ P.EPS                                                                                   | SECN 🗹<br>CN 🗹                                                     | CERTIF.                                           | CN 🗹                       | CERTIF. HC<br>PEGC EX                        | <b>I</b>      | MA1                                           | ~                       | MA2                                          | 2             | МАЗ                                   | •                          | MA4                                         |          |
| [-]Eiltres                                                                                        |                                                                    |                                                   |                            |                                              |               |                                               |                         |                                              |               |                                       |                            |                                             |          |
| Ec<br>A<br>Type é                                                                                 | helon: T<br>ccès : T<br>étab. : T                                  | ous<br>ous<br>ous                                 | <b>▼</b>                   | ]                                            | Ent           | Né(e) en<br>rée Acad.<br>Secteur              | : Tou<br>: Tou<br>: Pul | ıs ▼<br>ıs ▼<br>blic ▼                       |               | Fct. form<br>Affect                   | nation :<br>tation :       | Tous<br>Avec 🔹                              | <b>•</b> |
|                                                                                                   | 🗆 Conseillers pédagogiques 🗖 Formateurs 🗖 Ressources établissement |                                                   |                            |                                              |               |                                               |                         |                                              |               |                                       |                            |                                             |          |
|                                                                                                   |                                                                    |                                                   |                            |                                              | R             | ésultat(s                                     | ) 178                   | 7                                            |               |                                       |                            |                                             |          |
| Afficher 50                                                                                       | élémen                                                             | nts                                               |                            | [1                                           | ] <u>234</u>  | 45678                                         | 910.                    | <u>36 &gt;&gt;</u>                           |               |                                       |                            |                                             |          |
| m - Prénom                                                                                        |                                                                    | 2                                                 | Grade                      | Echelon D                                    | ate de r      | naissance R                                   | ecruten                 | nent <u>Secteur</u>                          | Etablisse     | ement Affec                           | tation Da                  | te Inspection                               | Note Ins |
| ABDELKADER Jen                                                                                    | ome                                                                |                                                   | MA 2C                      | 1                                            | 15/09         | /1984                                         | 04268                   | PUBLIC                                       | 98300         | 003L L04                              | 426                        | 01/11/2010                                  | 1.00     |

### Fiche d'un enseignant

| Fiche Profes                | iche Professeur Fiche Suivi de carrière Inspection Emploi du temps |                        |            |            |            |  |  |  |  |  |
|-----------------------------|--------------------------------------------------------------------|------------------------|------------|------------|------------|--|--|--|--|--|
|                             | EPP                                                                |                        |            |            |            |  |  |  |  |  |
| Nom :                       | M. Christian HUGON                                                 | Grade / Corps :        | CERT. H CL | 01/09/1982 | CONC EXTER |  |  |  |  |  |
| Date naissance :            | 05/07/1959 (52 ans)                                                | Échelon :              | 7          | 06/09/2008 | Ancienneté |  |  |  |  |  |
| Téléphone :                 |                                                                    | Entrée Académie :      | 15/02/2012 |            |            |  |  |  |  |  |
| Mél ouvert :                | Christian.Hugon@ac-noumea.nc                                       | Modalité affectation : | Titulaire  |            |            |  |  |  |  |  |
| Discipline<br>recrutement : | 8010F - ECO-GEST.OPTION COMPTABILITE ET<br>FINANCE                 | Date titularisation :  | 01/09/1983 |            |            |  |  |  |  |  |
| Discipline affectation<br>: | L8012 - ECO-GEST.OPTION COMPTABILITE ET<br>FINANCE                 | Fonction formation :   |            |            |            |  |  |  |  |  |
|                             |                                                                    |                        |            |            |            |  |  |  |  |  |

|                    | Dernières notes |                   |            |           |           | Grille de notation : "CERT. H CL" éch.7 |  |  |
|--------------------|-----------------|-------------------|------------|-----------|-----------|-----------------------------------------|--|--|
| Note pédagogique : | 55.00           | Zone note :       | Zone A     | Zone C    | Zone B    | Zone A                                  |  |  |
| Note inspection :  | 55.00           | Date inspection : | 21/03/2007 | 46 - 48.9 | 49 - 53.9 | 54 - 59                                 |  |  |

### Affectations

#### 9830002K - LYC LA PEROUSE NOUMEA (988)

| Туре | Discipline                      |         | Horaire | Type nomination | Date                 |
|------|---------------------------------|---------|---------|-----------------|----------------------|
| Р    | ECO-GEST.OPTION COMPTABILITE ET | FINANCE | 18h/18h | TPD             | Depuis le 15/02/2012 |

### Enseignant : suivi de carrière

| Fiche Profes                                                                  | seur                                               | Fiche Suiv                                                                                         | i de carrière Ins                                                                                    | pection Emploi du t               | emps       |                                      |                                      |                                      |
|-------------------------------------------------------------------------------|----------------------------------------------------|----------------------------------------------------------------------------------------------------|----------------------------------------------------------------------------------------------------|-----------------------------------|------------|--------------------------------------|--------------------------------------|--------------------------------------|
|                                                                               |                                                    |                                                                                                    |                                                                                                    |                                   |            |                                      |                                      | EPP                                  |
| Nom :                                                                         | M. Christia                                        | n HUGON                                                                                            |                                                                                                    | Grade / Corps :                   | CERT. H CL | 01/09/19                             | 982 C                                | ONC EXTER                            |
| Date naissance :                                                              | 05/07/1959                                         | )7/1959 (52 ans)                                                                                   |                                                                                                    | Échelon :                         | 7          | 06/09/20                             | 008 A                                | ncienneté                            |
| Téléphone :                                                                   |                                                    |                                                                                                    |                                                                                                    | Entrée Académie :                 | 15/02/2012 |                                      |                                      |                                      |
| Mél ouvert :                                                                  | Christian.Hugon@ac-noumea.nc                       |                                                                                                    |                                                                                                    | Modalité affectation :            | Titulaire  |                                      |                                      |                                      |
| Discipline<br>recrutement :                                                   | 8010F - ECO-GEST.OPTION COMPTABILITE ET<br>FINANCE |                                                                                                    |                                                                                                    | Date titularisation :             | 01/09/1983 |                                      |                                      |                                      |
| Discipline affectation L8012 - ECO-GEST.OPTION COMPTABILITE E<br>FINANCE      |                                                    |                                                                                                    |                                                                                                    | Fonction formation :              |            |                                      |                                      |                                      |
|                                                                               |                                                    |                                                                                                    |                                                                                                    |                                   |            |                                      |                                      |                                      |
|                                                                               |                                                    |                                                                                                    | Dernières notes                                                                                      |                                   |            | Grille de not                        | tation : "CEI                        | RT. H CL" éch.7                      |
| Note pédagogique :                                                            |                                                    | 55.00                                                                                              | Demières notes<br>Zone note :                                                                        | Zone A                            |            | Grille de not<br>Zone C              | tation : "CEI<br>Zone B              | RT. H CL" éch.7<br>Zone A            |
| Note pédagogique :<br>Note inspection :                                       |                                                    | <mark>55.00</mark><br>55.00                                                                        | Demières notes<br>Zone note :<br>Date inspection :                                                   | Zone A<br>21/03/200               | 7          | Grille de not<br>Zone C<br>46 - 48.9 | tation : "CEI<br>Zone B<br>49 - 53.9 | RT. H CL" éch.7<br>Zone A<br>54 - 59 |
| Note pédagogique :<br>Note inspection :                                       |                                                    | 55.00<br>55.00<br>CP tuteur<br>stagiaires)                                                         | Demières notes<br>Zone note :<br>Date inspection :<br>(enseignants                                   | Zone A<br>21/03/200<br>Remarque : | 7          | Grille de not<br>Zone C<br>46 - 48.9 | tation : "CEI<br>Zone B<br>49 - 53.9 | RT. H CL" éch.7<br>Zone A<br>54 - 59 |
| Note pédagogique :<br>Note inspection :<br>Ressource CP                       | sement                                             | 55.00<br>55.00<br>CP tuteur<br>stagiaires)<br>CP référe<br>stagiaires)                             | Demières notes<br>Zone note :<br>Date inspection :<br>• (enseignants<br>ent (élèves                  | Zone A<br>21/03/200<br>Remarque : | 7          | Grille de not<br>Zone C<br>46 - 48.9 | tation : "CEI<br>Zone B<br>49 - 53.9 | RT. H CL" éch.7<br>Zone A<br>54 - 59 |
| Note pédagogique :<br>Note inspection :<br>Ressource CP<br>Ressource établis: | sement                                             | 55.00<br>55.00<br>CP tuteur<br>stagiaires)<br>CP référe<br>stagiaires)<br>CP d'accu<br>stagiaires) | Demières notes<br>Zone note :<br>Date inspection :<br>(enseignants<br>ent (élèves<br>ueil (étudiants | Remarque :                        | 7          | Grille de not<br>Zone C<br>46 - 48.9 | tation : "CEI<br>Zone B<br>49 - 53.9 | RT. H CL" éch.7<br>Zone A<br>54 - 59 |

### **Enseignant : inspection**

| Fiche Professeur Fiche Suivi de carrière Inspection Emploi du temps |                                                    |                        |            |            |            |  |  |  |  |
|---------------------------------------------------------------------|----------------------------------------------------|------------------------|------------|------------|------------|--|--|--|--|
|                                                                     |                                                    |                        |            |            | EPP        |  |  |  |  |
| Nom :                                                               | M. Christian HUGON                                 | Grade / Corps :        | CERT. H CL | 01/09/1982 | CONC EXTER |  |  |  |  |
| Date naissance :                                                    | 05/07/1959 (52 ans)                                | Échelon :              | 7          | 06/09/2008 | Ancienneté |  |  |  |  |
| Téléphone :                                                         |                                                    | Entrée Académie :      | 15/02/2012 |            |            |  |  |  |  |
| Mél ouvert :                                                        | Christian.Hugon@ac-noumea.nc                       | Modalité affectation : | Titulaire  |            |            |  |  |  |  |
| Discipline<br>recrutement :                                         | 8010F - ECO-GEST.OPTION COMPTABILITE ET<br>FINANCE | Date titularisation :  | 01/09/1983 |            |            |  |  |  |  |
| Discipline affectation<br>:                                         | L8012 - ECO-GEST.OPTION COMPTABILITE ET<br>FINANCE | Fonction formation :   |            |            |            |  |  |  |  |

| Dernières notes    |       |                   |            |   |          | ation : "CERT. | H CL" éch.7 |
|--------------------|-------|-------------------|------------|---|----------|----------------|-------------|
| Note pédagogique : | 55.00 | Zone note :       | Zone A     | Z | one C    | Zone B         | Zone A      |
| Note inspection :  | 55.00 | Date inspection : | 21/03/2007 | 4 | 6 - 48.9 | 49 - 53.9      | 54 - 59     |

| Date prévisionnelle | Date d'inspection   | Note                                  |
|---------------------|---------------------|---------------------------------------|
|                     | Ajout inspection    |                                       |
|                     | Date prévisionnelle | Date prévisionnelle Date d'inspection |

#### Effectif de l'échelon : 57

|             | Zone C    | Zone B    | Zone A  | Hors Zone |
|-------------|-----------|-----------|---------|-----------|
| Note        | 46 - 48.9 | 49 - 53.9 | 54 - 59 | <46 >59   |
| Effectif    | 5         | 25        | 26      | 1         |
| Pourcentage | 8%        | 43%       | 45%     | 1%        |
| Bilan       | -6        | -3        | +8      | +1        |

## Enseignant : EDT

| Fiche Professeu          | Fiche Suivi de carrière Inspection Empl         | loi du temps           |            |            |            |
|--------------------------|-------------------------------------------------|------------------------|------------|------------|------------|
|                          |                                                 |                        |            |            | EPP        |
| Nom :                    | M. Christian HUGON                              | Grade / Corps :        | CERT. H CL | 01/09/1982 | CONC EXTER |
| Date naissance :         | 05/07/1959 (52 ans)                             | Échelon :              | 7          | 06/09/2008 | Ancienneté |
| Téléphone :              |                                                 | Entrée Académie :      | 15/02/2012 |            |            |
| Mél ouvert :             | Christian.Hugon@ac-noumea.nc                    | Modalité affectation : | Titulaire  |            |            |
| Discipline recrutement : | 8010F - ECO-GEST.OPTION COMPTABILITE ET FINANCE | Date titularisation :  | 01/09/1983 |            |            |
| Discipline affectation : | L8012 - ECO-GEST.OPTION COMPTABILITE ET FINANCE | Fonction formation :   |            |            |            |

#### **Congés : Aucun actuellement**

#### Emploi du temps : <u>9830002K : LYC LA PEROUSE - NOUMEA</u> au 30/03/2012

|      | Lundi | Mardi | Mercredi | Jeudi | Vendredi  | Samedi |      |
|------|-------|-------|----------|-------|-----------|--------|------|
| 7h00 |       |       |          |       |           |        | 7h00 |
|      |       |       |          |       |           |        |      |
|      |       |       |          |       |           |        |      |
|      |       |       |          |       | 7h10-9h10 |        |      |

- Si l'établissement a fait une remontée STS
- Alternance : fréquence des cours
  - H : hebdomadaire
  - Q1/Q2 : 1ère ou 2ème quinzaine

### Fiche établissement : onglet Professeurs

| Etablisse                         | ment                    | Situation List | e Profe        | sseurs Emplo      | i du temps |                  |                 |             |           |
|-----------------------------------|-------------------------|----------------|----------------|-------------------|------------|------------------|-----------------|-------------|-----------|
|                                   | -                       |                |                |                   |            |                  |                 |             |           |
| Rne :                             | 9830002K                |                | Chef d'é       | tablissement :    | <u>M.</u>  | MODERA           | N               |             |           |
| Nom :                             | LYC LA PEROUSE          |                | Adjoint        | :                 |            |                  |                 |             |           |
| Adresse :                         | 5 RUE G. BAUDO          | UX             |                |                   |            |                  |                 |             |           |
| Ville :                           | 98849 NOUMEA            |                | Télépho        | ne :              | 00         | 68728336         | 0               |             |           |
| Secteur :                         | SECTEUR PUBLIC          | 2              | Fax :          |                   | 00         | 68727745         | 50              |             |           |
| Bassin :                          | SANS BASSIN DE          | EP-83          | Mail étal      | blissement :      | <u>ce</u>  | .9830002         | k@ac-noumea     | . <u>nc</u> |           |
|                                   |                         |                | Ré             | sultat(s) 120     |            |                  |                 | H.          |           |
| Nom - Prénom                      |                         | Grade          | <u>Echelon</u> | Date de naissance | Recrutemen | t <u>Secteur</u> | Etablissement   | Affectation | Date Insp |
| Mme ANDRAULT Christelle AGREGE CL |                         | 7              | 11/02/1968     | 0202A             | PUBLIC     | 9830002K         | L0202           | 10/08/2     |           |
| M. ANDRE Jean                     | louis                   | EPS H CL       | 6              | 20/05/1961        | 1900E      | PUBLIC           | <u>9830002K</u> | L1900       | 08/12/2   |
| Melle AUFFRET N                   | <u> 1arie-christine</u> | AGREGE HCL     | 6              | 12/02/1951        | 1300A      | PUBLIC           | 9830002K        | L1300       | 01/07/2   |
| Mma BACHELET                      | BRONE Marianna          | CERT CL N      | 4.4            | 1 5/00/1059       | 11005      | DUBLIC           | 00200022        | 11100       | 15/04/2   |

### Etablissement : onglet EDT

| Etablissement Situation Liste Professeurs Emploi du temps                        |                    |                        |                          |  |  |  |
|----------------------------------------------------------------------------------|--------------------|------------------------|--------------------------|--|--|--|
|                                                                                  |                    |                        |                          |  |  |  |
| Rne :                                                                            | 9830002K           | Chef d'établissement : | M. MODERAN               |  |  |  |
| Nom :                                                                            | LYC LA PEROUSE     | Adjoint :              |                          |  |  |  |
| Adresse :                                                                        | 5 RUE G. BAUDOUX   |                        |                          |  |  |  |
| Ville :                                                                          | 98849 NOUMEA       | Téléphone :            | 00687283360              |  |  |  |
| Secteur :                                                                        | SECTEUR PUBLIC     | Fax :                  | 00687277450              |  |  |  |
| Bassin :                                                                         | SANS BASSIN DEP-83 | Mail établissement :   | ce.9830002k@ac-noumea.nc |  |  |  |
| Emplois du temps (au 30/03/2012) Lundi Mardi Mercredi Jeudi Vendredi Samedi Tous |                    |                        |                          |  |  |  |
| Lundi                                                                            |                    |                        |                          |  |  |  |

| Nom - Prénom                     | Début - Fin cour | s Libellïé                           | Classe   | Alt  |
|----------------------------------|------------------|--------------------------------------|----------|------|
| M. ANDRE JEAN LOUIS (EDT)        | 7h10 - 9h10      | EDUCATION PHYSIQUE ET SPORTIVE       | 1ES1     | (H)  |
| ML AUFFRET MARIE-CHRISTIN (EDT)  | 7h10 - 8h10      | MATHEMATIQUES                        | BT1CG 1A | (H)  |
| MM BALAGNY LESLIE (EDT)          | 7h10 - 8h10      | VEILLE OPERATIONNELLE                | BT1CO CO | (H)  |
| M. BECKER ERIC (EDT)             | 7h10 - 9h10      | EDUCATION PHYSIQUE ET SPORTIVE       | 1STC2    | (H)  |
| M. BENEL JEAN-BERNARD (EDT)      | 7h10 - 9h10      | FRANCAIS                             | 2-08     | (H)  |
| MM REPORTET MONIQUE OFOTIE (FOT) | 7610 0610        | ENVIRONMENTER CONOMIQUE ET JURIDIQUE | DTCOCT   | 1113 |

### Enseignant : EDT

| undi Mardi Mercredi Jeuc | li Vendredi Samedi Tous |          |            |
|--------------------------|-------------------------|----------|------------|
|                          | Lundi                   |          |            |
| Début - Fin cours        | Libellé                 | Classe   | Alternance |
| 13h30 - 14h30            | INFORMATION ET GESTION  | 1STC1GRA | (H)        |
| 14h30 - 16h30            | INFORMATION ET GESTION  | 1STC1    | (H)        |
| 16h40 - 17h40            | INFORMATION ET GESTION  | 1STC1GR  | (H)        |

### Plan d'inspection : saisies de notes